# คู่มือการเสนอขอกำหนดกรอบอัตราจ้างพนักงานมหาวิทยาลัยชั่วคราว (เงินแผ่นดิน)

ผู้รับผิดชอบหลัก : ถิรนันท์ ผู้รับผิดชอบรอง : อรอนงค์

| ผู้รับผิดชอบ/ผู้ที่เกี่ยวข้อง                                                                                                    | แผนผังการดำเนินงาน (Flowchart) | เอกสารที่เกี่ยวข้อง                                                                                                    | ช่วงเวลา |
|----------------------------------------------------------------------------------------------------|--------------------------------|----------------------------------------------------------------------------------------------------|----------|
| หน่วยนโยบายๆ                                                                                                    | ศึกษาคู่มือ หลักเกณฑ์          | <ol> <li>ศึกษาคู่มือปฏิบัติการกำหนดกรอบอัตรา</li> <li>เกณฑ์ในการกำหนดกรอบอัตราจ้าง</li> <li>ประกาศมหาวิทยาลัยเชียงใหม่เรื่องการกำหนดอัตรา</li> </ol>                                                                                                    | ເມ.ຍก.ຍ. |
| หน่วยนโยบาย។<br>คณะกรรมการอัตรากำลัง<br>คณะกรรมการบริหาร<br>ประจำคณะ                                                                       | จัดทำปฏิทิน                    | <ol> <li>จัดทำปฏิทินการทำงานหน่วยนโยบายและแผน</li> <li>กำหนดปฏิทินเสนอการประชุมคณะกรรมการอัตรากำลัง</li> <li>กำหนดปฏิทินเสนอคณะกรรมการบริหารประจำคณะ</li> </ol>                                                                                                    | ก.ยต.ค.  |
| หน่วยนโยบาย។<br>เลขานุการคณะ<br>รองคณบดีฝ่ายยุทธศาสตร์<br>, คณบดี                                                                          | เสนอผู้บริหารตามสายงาน         | เสนอหนังสือ e-document ผ่านเลขานุการคณะ ,รองคณบดีฝ่ายยุทธศาสตร์ ,<br>คณบดี เพื่อพิจารณาแนวทางการการเสนอขออัตรากำลัง                                                                                                    | W.ຢ.     |
| หน่วยนโยบายๆ<br>เจ้าหน้าที่แต่ละหลักสูตร<br>คณะกรรมการบริหาร<br>ประจำหลักสูตรทุก<br>หลักสูตร<br>หน่วยวิเทศสัมพันธ์และ<br>รองคณบดีฝ่ายวิเทศ | แจ้งเวียนผู้ที่เกี่ยวข้อง      | <ol> <li>อัตราผู้มีความรู้ความสามารถพิเศษเป็นอาจารย์แจ้งเวียนเจ้าหน้าที่แต่ละ<br/>หลักสูตรเพื่อเตรียมข้อมูลเสนอคณะกรรมการบริหารประจำหลักสูตรทุก<br/>หลักสูตร</li> <li>อัตราอาจารย์ชาวต่างประเทศเสนอหน่วยวิเทศสัมพันธ์และรองคณบดีฝ่าย<br/>วิเทศสัมพันธ์</li> <li>อัตราผู้เชี่ยวชาญและที่ปรึกษา เสนอผู้บริหาร</li> </ol> | พ.ยม.ค.  |

| สัมพันธ์                                                                         |                             |                                                                                                    |          |
|----------------------------------------------------------------------------------|-----------------------------|----------------------------------------------------------------------------------------------------|----------|
| หน่วยนโยบายๆ<br>คณะกรรมการอัตรากำลัง<br>คณะกรรมการบริหาร<br>ประจำคณะ             | เสนอคณะกรรมการ              | <ol> <li>เสนอคณะกรรมการอัตรากำลัง</li> <li>เสนอคณะกรรมการบริหารประจำคณะ</li> </ol>                                                                                                    | ม.คก.พ.  |
| หน่วยนโยบายๆ                                                                     | • จัดทำผ่านระบบ<br>ไ        | บันทึกข้อมูลผ่านระบบกำหนดกรอบอัตราจ้าง<br>https://www.sys.oop.cmu.ac.th/govfundtempstaffrate/ (ดูที่คู่มือ)                                                                                                    | ก.พมี.ค. |
| หน่วยนโยบายๆ<br>เลขานุการคณะ<br>รองคณบดีฝ่ายยุทธศาสตร์<br>, คณบดี                | •<br>เสนอมหาวิทยาลัย        | <ol> <li>เสนอหนังสือ e-document ผ่านเลขานุการคณะ ,รองคณบดีฝ่าย<br/>ยุทธศาสตร์ , คณบดี เพื่อพิจารณาเห็นชอบให้นำส่งข้อมูลและขออนุญาต<br/>ใช้ลายมือชื่ออิเล็กทรอนิกส์</li> <li>สร้างหนังสือ ผ่านระบบ e-document เลือกกองแผนงาน</li> </ol> | ก.พมี.ค. |
| หน่วยนโยบายฯ<br>กองแผนงาน                                                        | ได้รับแจ้งผลการพิจารณา      | ตรวจสอบผลการพิจารณาอนุมัติกรอบอัตรากำลังผ่านเว็บไซต์<br>https://www.sys.oop.cmu.ac.th/govfundtempstaffrate/summary_reports                                                                                                    | ส.ค.     |
| หน่วยนโยบาย។<br>เลขานุการคณะ<br>รองคณบดีฝ่ายยุทธศาสตร์<br>, คณบดี                | เสนอผู้บริหารตามสายงาน<br>• | เสนอหนังสือ e-document ผ่านเลขานุการคณะ ,รองคณบดีฝ่ายยุทธศาสตร์ ,<br>คณบดี เพื่อทราบ                                                                                                    | ส.คก.ย.  |
| หน่วยนโยบายๆ<br>เจ้าหน้าที่แต่ละหลักสูตร<br>คณะกรรมการบริหาร<br>ประจำหลักสูตรทุก | แจ้งเวียนผู้ที่เกี่ยวข้อง   | แจ้งเวียนหนังสือ e-document แก่ที่เกี่ยวข้องที่ได้รับจัดสรรอัตรา ( เพื่อทราบ)<br>หน่วยบริหารงานบุคคลเพื่อดำเนินการส่วนที่เกี่ยวข้อง                                                                                                    | ส.คก.ย.  |

| หลักสูตร              |  |  |
|-----------------------|--|--|
| หน่วยวิเทศสัมพันธ์และ |  |  |
| รองคณบดีฝ่ายวิเทศ     |  |  |
| สัมพันธ์              |  |  |
| หน่วยบริหารงานบุคคล   |  |  |

### การเข้าสู่ระบบกำหนดกรอบอัตราจ้างพนักงานมหาวิทยาลัยชั่วคราว เงินแผ่นดิน

1. เข้าสู่ระบบผาน web browser โดยระบุ URL ได้แก่ https://sys.oop.cmu.ac.th

2. เข้าสู่ระบบ โดยใช้ CMU Account (@cmu.ac.th) (1) หรือ Planning Account (e-mail อื่น ๆ) (2)

หากยังไม่มีบัญชีผู้ใช้งานระบบ (Account) สำหรับเข้าใช้งานระบบให้ คลิก "ลงทะเบียนผู้ใช้ใหม่" (3) เพื่อขอ Account สำหรับเข้าสู่ระบบ

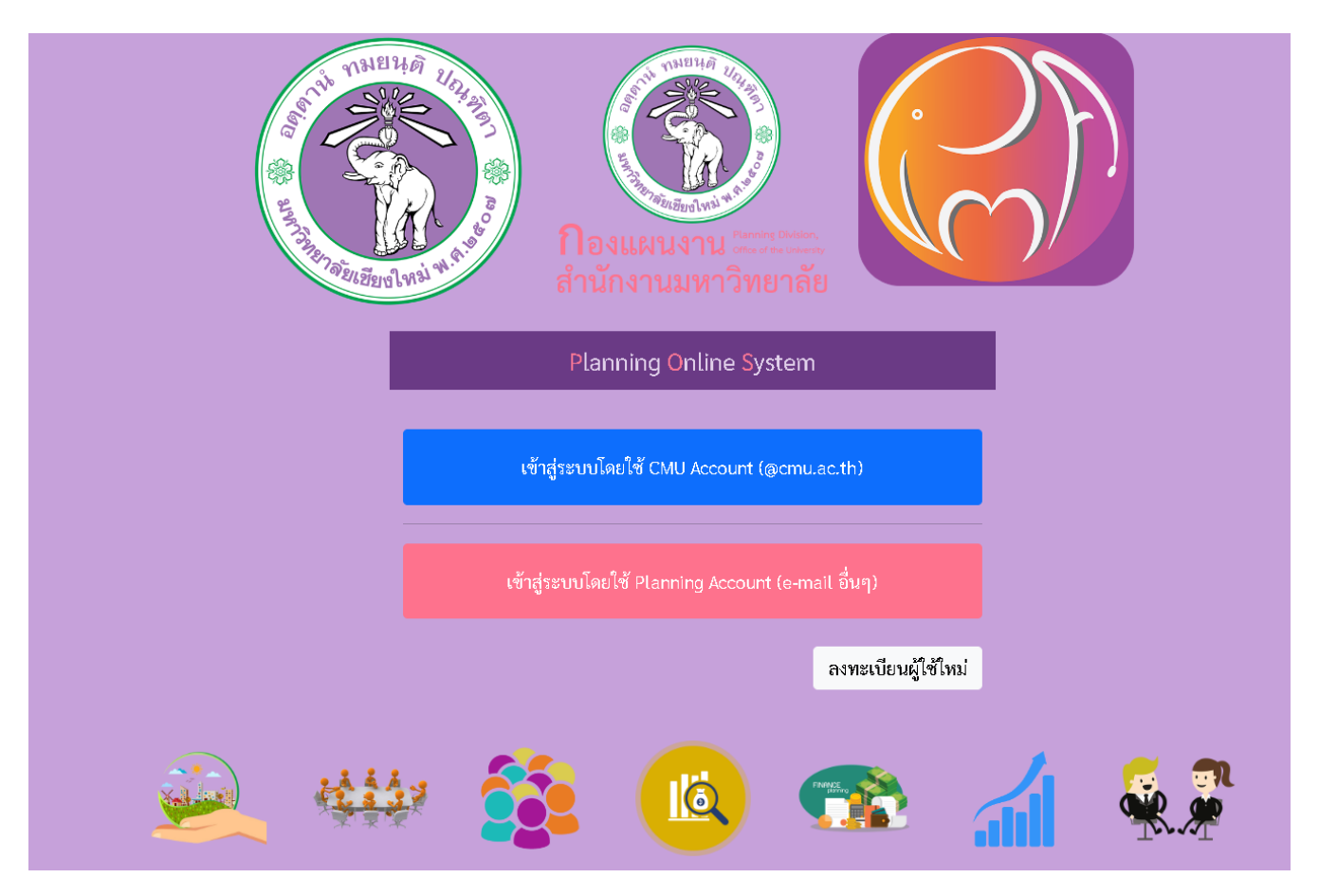

3. เมื่อเข้าสู่ระบบแล้ว เลือกเข้าใช้งาน ระบบกำหนดกรอบอัตราจ้างพนักงานมหาวิทยาลัยชั่วคราว เงินแผ่นดิน

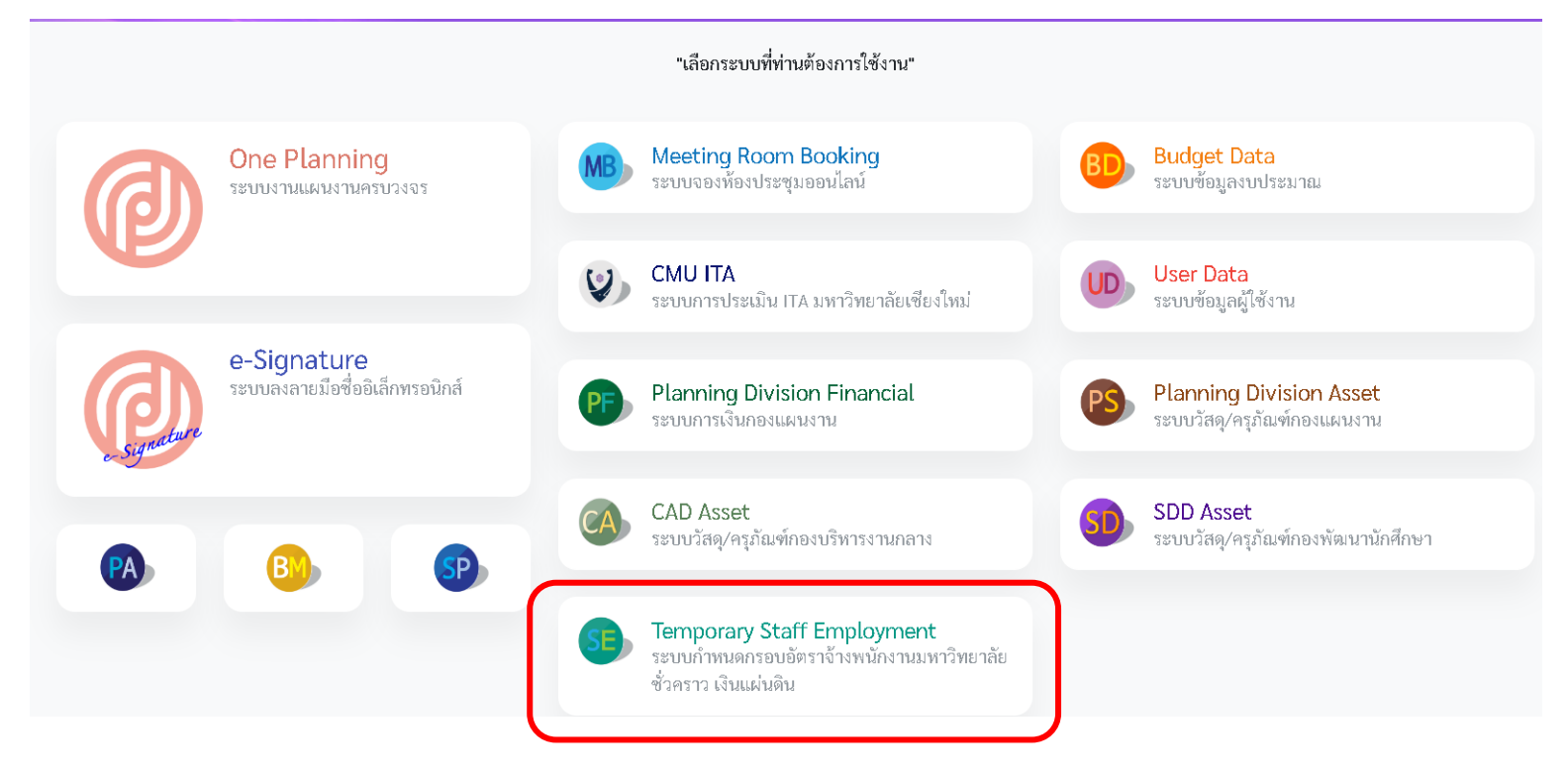

#### 4. คลิก "บันทึกคำขอกรอบอัตราจ้าง"

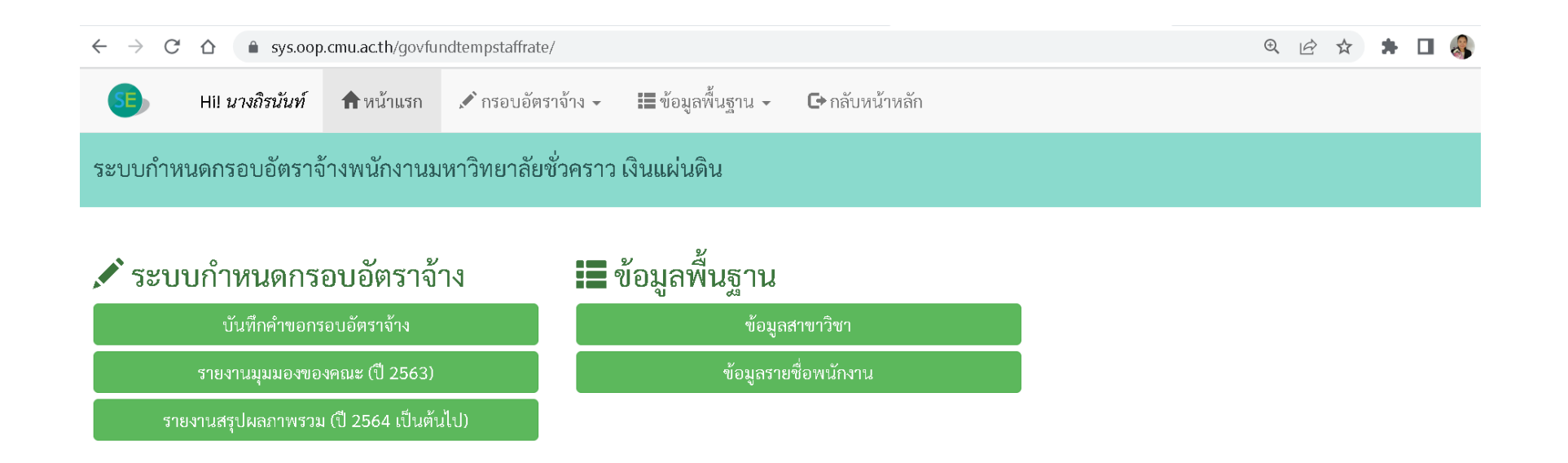

## 5. คลิก "เพิ่ม" เพื่อเพิ่มข้อมูล

| 55 Hil นางถืรนันท์ กิพน้าแรก 🖍 กรอบถ่                           | อัตราจ้าง - 🔳 ข้อมูลพื้น | เฐาน - 🕒 กลับหน้าหลัก                          |                         |                                                                                                    |                       |  |
|-----------------------------------------------------------------|--------------------------|------------------------------------------------|-------------------------|----------------------------------------------------------------------------------------------------|-----------------------|--|
| บันทึกคำขอกรอบอัตราจ้าง 🖉 เพิ่มรายการ                           |                          |                                                |                         |                                                                                                    | ุ ← กลับ              |  |
| Heads up! นี่เป็นส่วนหนึ่งของการ <b>เพิ่ม</b> คำขอกรอบอัตราจ้าง | กรอกรายละเอียดให้ครบถ้วน | ม แล้วกดปุ่ม <b>เริ่มสร้างคำขอใหม</b> ่ ได้เลย |                         |                                                                                                    | ×                     |  |
| คำขอประจำปึงบประมาณ                                             |                          |                                                |                         |                                                                                                    |                       |  |
| 2567                                                            | ~                        |                                                |                         |                                                                                                    |                       |  |
| คณะ/ส่วนงาน                                                     |                          | ภาควิชา                                        |                         | สาขาวิชา                                                                                           |                       |  |
| คณะการสื่อสารมวลชน                                              |                          | โปรดเลือก                                      | ~                       | ! โปรดเลือกภาควิชาก่อ                                                                              | อน 🗸 +เพิ่ม           |  |
| ชื่อ - สกุล (ระบบจะแสดงเฉพาะบุคคลที่ผ่านตามเงื่อนไขเท่านั้น)    |                          |                                                | ผลการประเมินปี 2565 (%) | (กรณีเป็นอัตราร้างไหม่ ให้ระบุผลการประเมินระหว่างปฏิปัติงานตามตำแหน่งงานล่าสุดก่อนการข้างเป็นผู้ปั |                       |  |
| โปรดเลือก                                                       |                          | + เพิ่ม                                        |                         |                                                                                                    | <i>τ</i> ά <i>θ</i> ) |  |
| <u>คำขอกรอบอัตราจ้างปี 2567</u>                                 |                          |                                                |                         |                                                                                                    |                       |  |
| ระยะเวลา                                                        |                          |                                                |                         |                                                                                                    |                       |  |
| 12 เดือน                                                        | (ເຕັນເວລາ)               | ~                                              |                         |                                                                                                    |                       |  |
| ตำแหน่ง                                                         |                          | ระดับ - ขั้น                                   |                         |                                                                                                    |                       |  |
| - โปรดระบุ -                                                    | ~                        | ! โปรดเลือก ตำแหน่ง ก่อน                       | ~                       |                                                                                                    |                       |  |

ข้อมูลประกอบการขอกำหนดกรอบอัตราประเภทต่าง ๆ ขอให้ส่วนงานระบุข้อมูลตามแบบฟอร์มที่กำหนด ให้ชัดเจน และครบถ้วน เพื่อมหาวิทยาลัยจะได้พิจารณา คำขอได้อย่างถูกต้อง ดังนี้

- 1. ข้อมูลเบื้องต้น กรอกข้อมูล ดังนี้
- 1.1 คลิกเลือกปีงบประมาณ 2567
- 1.2 คลิกเลือกภาควิชา และสาขาวิชา (หากไม่พบข้อมูล คลิก "เพิ่ม" เพื่อกรอกข้อมูลเพิ่มเติม)
- 1.3 คลิกเลือกชื่อ-สกุล (กรณีเป็นอัตราเดิมหรือเคยกร<sup>ื</sup>อกข้อมูลคำขอไว้แล้ว) \* (กรณี้เป็นอัตราที่ขอจ้างใหม่ คลิก "เพิ่ม" เพื่อกรอกข้อมูลเพิ่มเติม)
- 1.4 กรอกผลประเมินปี 2565 (ผลการประเมินเป็นค่าร้อยละ %)

(กรณีเป็นอัตราจ้างใหม่ ให้ระบุผลการประเมินระหว่างปฏิบัติงานตามตำแหน่งงานล่าสุดก่อนการจ้าง เป็นผู้มีความรู้ฯ หรือหากไม่เคยจ้างมาก่อนให้ระบุ 0)

|     | . บันทึกคำขอกรอบอัตราจ้าง เพิ่มราชการ                                          | +กลับ                |                                                                                                    |
|-----|--------------------------------------------------------------------------------|----------------------|----------------------------------------------------------------------------------------------------|
|     | Heads up! นี่เป็นส่วนหนึ่งของการเพิ่ม ค่าขอกรอบอัตราจ้าง กรอกรายกะเอียดให้ครบ  |                      |                                                                                                    |
| 1.1 | ค้าขอประจำปีเบประมาณ<br>2565 *                                                 |                      |                                                                                                    |
|     | คณะ/ส่วนงาน                                                                    | ภาควิชา              | สาขาวิชา                                                                                                    |
| 1.2 | - โปรดระบุ -                                                                   | ! โปรดเลือกคณะก่อน 🗸 | ! โปรดเลือกภาควิชาก่อน 🗸 🔸 เพิ่ม                                                                                                    |
| 1.3 | ชื่อ - สกุล (ระบบระนดคออพระบุคครที่อ่านตามเรียบไขต่ายใบ<br>! โปรดเลือกาคณะก่อน | * # 1.4 × (%)        | กรณ์เป็นส์ครารังเป็นปี ให้สบุณตารประเป็นของว่าหญิบัติรามตามต่ามหน่างานร่าสุดร่อนการจ้าง<br>เป็นผู้มีครามสู้ราหรือหางไม่คอข้างมาก่อนไห้รอบ (ป |

#### \* (กรณีเป็นอัตราที่ขอจ้างใหม่ คลิก "เพิ่ม" เพื่อกรอกข้อมูลเพิ่มเติม)

| 3                   | Hi! ธมากรณ์    | 🕈 ຫນ້າແຮກ   | 🖋 กรอบอัตราจ้าง 🗸 | 🏭 ข้อมูลพื้นฐาน 👻 | 🗘 Admin Tools 👻 | 🕒 ກລັບສ | น้ำหลัก             |
|---------------------|----------------|-------------|-------------------|-------------------|-----------------|---------|---------------------|
| ข้อมูลรา            | ยชื่อพนักงาน > | เพิ่มข้อมูด |                   |                   |                 |         | 🗲 กลับ              |
| ชื่อ-สกุล           |                |             |                   |                   |                 |         | วัน/เพียน/ปี เกิด   |
| คณะ/ส่วนง<br>- โปรด | ทม<br>เระบุ -  |             |                   |                   |                 | *       | สถานะ<br>ใข้งานอยู่ |
|                     |                |             |                   |                   |                 |         | เพิ่ม               |

1.5 คลิกเลือกระยะเวลาขอจ้าง (จำนวนเดือน)

1.6 คลิกเลือกเวลาการจ้าง (เต็มเวลาหรือครึ่งเวลา) - เต็มเวลา หมายถึง ปฏิบัติงานด้านการสอน และปฏิบัติงานอื่นๆ ที่ได้รับมอบหมายจากส่วนงาน เป็นระยะเวลา 7 ชั่วโมงต่อวัน หรือ 35 ชั่วโมงต่อสัปดาห์ ทั้งนี้ หากปฏิบัติงานด้านการสอน ในระดับปริญญาตรี จะต้องทำการสอนไม่น้อยกว่า 9 หน่วยกิตต่อสัปดาห์

- ครึ่งเวลา หมายถึง ปฏิบัติงานด้านการสอน และปฏิบัติงานอื่นๆ ที่ได้รับมอบหมายจากส่วนงาน เป็นระยะเวลาไม่น้อยกว่า 3.5 ชั่วโมงต่อวัน หรือไม่น้อยกว่า 17.5 ชั่วโมงต่อสัปดาห์

1.7 คลิกเลือกตำแหน่ง (ผู้มีความรู้ความสามารถพิเศษเป็นอาจารย์, เกษียณอายุราชการให้ปฏิบัติงาน ในมหาวิทยาลัย, อาจารย์ชาวต่างประเทศ, ผู้เชี่ยวชาญ และที่

ปรึกษา)

1.8 คลิกเลือก ระดับ - ขั้น (เมื่อคลิกเลือก ระดับ - ขั้นแล้ว แหล่งงบประมาณเงินแผ่นดิน จะขึ้นตามเกณฑ์ที่กำหนดไว้โดยอัตโนมัติ)
 1.9 กรอกแหล่งงบประมาณเงินรายได้ อัตราค่าจ้าง...บาท (ถ้ามี)
 1.10 คลิกปุ่ม เริ่มสร้างคำขอใหม่

|     | <u>คำขอกรอบอัตราจ้างปี 2565</u>              |                                         |      |                     |
|-----|----------------------------------------------|-----------------------------------------|------|---------------------|
| 1.5 | 12 เดียน 1 6(เต็มเวลา)                       | ~                                       |      |                     |
| 1.0 | shumla                                       | ระศับ - ขึ้น                            |      |                     |
| 1.7 | - โปรดระบู -                                 | .8 ! โปรดเลือก ทำแหน่ง ก่อน             | ~    |                     |
|     | แหล่งงบประมาณเงินแผ่นพิน อัตราค่าจ้าง        |                                         |      |                     |
|     | บาท                                          | 🗇 ไม่มีขัดราห่าจ้าง งบประมาณเงินแม่บดิน |      |                     |
|     | แหล่งงบประมาณเงินรายได้ อัตราค่าจ้าง (ถ้ามี) |                                         |      |                     |
| 1.9 | וורט                                         | รวมอัตราค่าจ้าง - บาท                   |      |                     |
|     |                                              |                                         | 1.10 | เริ่มสร้างค้าขอใหม่ |

\* กรณีเป็นอัตราที่ขอจ้างใหม่ เตรียมไฟล์ข้อมูลเพื่อแนบในขั้นตอนสุดท้าย (ตามข้อ 11.) ดังนี้

- ผลประเมินปี 2565 - ใบปริญญาบัตร - เอกสารประวัติอย่างย่อ (CV)

- สำเนาบัตรประชาชน (กรณีเป็นชาวต่างประเทศ ให้แนบไฟล์ข้อมูลหนังสือเดินทาง (Passport)

2. คุณวุฒิการศึกษา กรอกข้อมูล ดังนี้

- 2.1 กรอกลำดับที่ (โดยเรียงคุณวุฒิสูงสุดขึ้นก่อน เช่น ลำดับที่ 1 ปริญญาเอก)
- 2.2 คลิกเลือก คุณวุฒิ (ปริญญาเอก ปริญญาโท ปริญญาตรี คุณวุฒิอื่นๆ) (ให้กรอกคุณวุฒิที่จบในทุกระดับการศึกษา)
- 2.3 ระบุชื่อคุณวุฒิ (กรณีเลือก คุณวุฒิอื่นๆ)
- 2.4 ระบุสาขาที่สำเร็จ
- 2.5 ระบุสถานศึกษา ประเทศที่สำเร็จการศึกษา และปี พ.ศ.ที่สำเร็จ
- 2.6 คลิก<sup>"</sup> "เพิ่ม" เพื่อเพิ่มข้อมูล
- 2.7 กรอกคุณวุฒิการศึกษาในระดับอื่นจนครบ แล้วคลิกปุ่ม ไปยังส่วนถัดไป

|                   | ค้าขอ : นายพุทธชาติ หงสกุล                                   |                  |                    |                                          |                     |                          |                        |                   |                    |  |  |  |  |
|-------------------|--------------------------------------------------------------|------------------|--------------------|------------------------------------------|---------------------|--------------------------|------------------------|-------------------|--------------------|--|--|--|--|
| 1.ข้อมูลเปื้องต้น | 2.คุณวุฒิการศึกษา                                            | 3.คุณลักษณะพิเศษ | 4.เหตุผลความจำเป็น | 5.หน้าที่ความรับผิดชอบ                   | 6.อาจารย์ในปัจจุบัน | 7.ภาระงานที่จะมอบหมาย    | 8.ประวัติการอบรม/ดูงาน | 9.ประวัติการทำงาน | 10.ประสบการณ์ทำงาน |  |  |  |  |
|                   |                                                              |                  |                    |                                          |                     |                          |                        |                   |                    |  |  |  |  |
| ลำดับที่          | ศุณวุฒิ                                                      |                  | ระบุชื่อคุณ        | ระบุชื่อคุณวุฒิ (กรณีเลือก คุณวุฒิอื่นๆ) |                     |                          | สาขาที่สำเร็จ          |                   |                    |  |  |  |  |
| 1, 2, 3โปรดระบุ 🗸 |                                                              |                  | ~                  |                                          |                     |                          |                        |                   |                    |  |  |  |  |
| สถานศึกษา         |                                                              |                  | ประเทศ             |                                          |                     | ปี พ.ศ. ที่สำเร็จ        |                        |                   |                    |  |  |  |  |
|                   |                                                              | โปรด             | โปรดระบุ           |                                          |                     | <ul> <li>พี่ม</li> </ul> |                        |                   |                    |  |  |  |  |
| คุณวุฒิการศึกษ    | คุณวุฒิการศึกษา (กรอกทุกระดับการศึกษา คุณวุฒิสูงสุดขึ้นก่อน) |                  |                    |                                          |                     |                          |                        |                   |                    |  |  |  |  |
| ลำดับที่          | ลำดับที่ คุณวุฒิการศึกษา                                     |                  |                    |                                          |                     |                          |                        |                   |                    |  |  |  |  |
|                   |                                                              |                  |                    |                                          |                     |                          |                        |                   |                    |  |  |  |  |

ไปยังส่วนถัดไป

- คุณลักษณะพิเศษ กรอกข้อมูล ดังนี้
  - คลิกเลือกประเภทคุณลักษณะ โดยระบุคุณสมบัติ คุณลักษณะพิเศษของบุคคลที่ส่วนงานจะได้รับจากการ จ้างบุคคลดังกล่าว ดังนี้
    - 3.1.1 ความเชี่ยวชาญ ความชำนาญพิเศษเฉพาะ
    - 3.1.2 ผลงานที่โดดเด่นเป็นที่ยอมรับในระดับประเทศ และระดับนานาชาติ
  - 3.2 กรอกลำดับที่
  - 3.3 กรอกข้อมูลรายละเอียด (กรอกข้อมูลย้อนหลัง 5 ปี โดยกรอกข้อมูลปีปัจจุบัน-อดีต)
  - 3.4 คลิก "เพิ่ม" เพื่อเพิ่มข้อมูล
  - 3.5 กรอกคุณลักษณะพิเศษจนครบ แล้วคลิกปุ่ม ไปยังส่วนถัดไป

|     |                 | 1.ข้อมูลเปื้องต้น | 2.คุณวุฒิการศึกษ | า 3.คุณ   | เล้กษณะพิเศษ         | 4.เหตุผลความจำเป็น   | 5.หน้าที่ความรับผิดชอบ | 6.อาจารย์ในปัจจุบัน | 7.การะงานที่จะมอ | มหมาย |
|-----|-----------------|-------------------|------------------|-----------|----------------------|----------------------|------------------------|---------------------|------------------|-------|
|     |                 |                   |                  |           | 8.ประวัติการอบรม/ดูง | าน 9.ประวัติการทำงาน | 10.ประสบการณ์ทำงาน     |                     |                  |       |
|     |                 |                   |                  |           |                      |                      |                        |                     |                  |       |
|     | ประเภทคุณลั     | កាមមាន            |                  | ล่าดับที่ |                      | รายละเอียด           |                        |                     |                  |       |
| 3.1 | โปรดระ          | ¤ц                | 3.2              | 1, 2, 3   | 3.3                  | 3                    |                        |                     | 3.4              | เพิ่ม |
|     | คุณสมบั         | ดิ คุณลักษณ       | ะพิเศษของร       | ปุคคล     |                      |                      |                        |                     |                  |       |
|     | ประเภทคุณลักษณะ |                   |                  |           | รายละเอียด           |                      |                        |                     |                  |       |
|     |                 |                   |                  |           |                      |                      |                        |                     |                  |       |
|     |                 |                   |                  |           |                      |                      | 3.5                    |                     | ไปยังส่วนถัดไป   |       |

- เหตุผลและความจำเป็นของส่วนงาน กรอกข้อมูล ดังนี้
  - 4.1 กรอก เหตุผลความจำเป็น (อธิบายเหตุผลที่ส่วนงานไม่สามารถใช้อาจารย์ปัจจุบันในการทำงานหน้าที่ ในการสอนดังกล่าว)
  - 4.2 กรอก เหตุผลความจำเป็น (เพิ่มเติม)
  - 4.3 คลิกปุ่ม บันทึก

4.4 กรอกเหตุผลและความจำเป็นของส่วนงานจนครบ แล้วคลิกปุ่ม ไปยังส่วนถัดไป

|     | 1.ข้อมูลนี้องรับ 2.คุณรูมิการศึกกา 3.คุณศึกรณกรีมกา 4.เหตุมอตราณจำนป็น 5.กร้าที่กานกับลิตรอบ 6.สาจารสใบปัจจุบัน 7.การเกมที่สมมรรณกร 8.ประวัติการอาณธุราม 9.ประวัติรากร่าวม 10.ประการณ์ร่างระ |   |
|-----|----------------------------------------------------------------------------------------------------|---|
|     | Heads up! เอ็บายเหตุแตที่ส่วนงานไม่สามารถให้อิจิจรุบันไมยากคำรามหน้าที่มงารสอบโบก่าว รวมทั้งหมดไม่ง้าน 65,534 คิวอักษร                                                                       |   |
|     | กษณะการเข้าเป็น ไม่มีขอ 33,767 สิ่งโกรส แล้งของหลังของเสียงของได้ของหลังที่มีครูปปลากสามารถได้เราะหลังที่มีครูป                                                                              |   |
| 4.1 |                                                                                                    |   |
|     |                                                                                                    |   |
|     | เขตและรามนำเป็น (ค่น) ใน่กัน 12.167 ตัวย์กษร (altramation mathematication)                                                                                                    | Å |
| 4.2 |                                                                                                    |   |
|     |                                                                                                    |   |
|     |                                                                                                    |   |
| 4.3 | าวันพึก                                                                                                    |   |
|     | 4.4 ใบอังส่วนตัดไป                                                                                                    |   |

- หน้าที่ความรับผิดขอบ กรอกข้อมูล ดังนี้
  - 5.1 คลิกเลือกข้อความที่ตรงกับความเป็นจริง
    - () เป็นอาจารย์ผู้รับผิดชอบหลักสูตร
    - () เป็นอาจารย์ประจำหลักสูตร
    - ( ) เป็นอาจารย์ผู้รับผิดชอบหลักสูตร และเป็นอาจารย์ประจำหลักสูตร
    - ( ) ไม่เป็นอาจารย์ผู้รับผิดชอบหลักสูตร และไม่เป็นอาจารย์ประจำหลักสูตร
  - 5.2 ระบุชื่อหลักสูตร
  - 5.3 **ค**ลิกปุ่ม บันทึก
  - 5.4 กรอกหน้าที่ความรับผิดชอบจนครบ แล้วคลิกปุ่ม ไปยังส่วนถัดไป

|   | 1.ช่อมูลเบื้องตัน 2.คุณวุฒิการศึกษา 3.คุณลักษณะพิเศษ 4.เหตุผลความจำเป็น 5.หน้าที่ความรับผิดชอบ 6.อาจารย์ในปัจจ                                                                                                    | บัน 7.ภาระงานที่จะมอบหมาย    |
|---|----------------------------------------------------------------------------------------------------|------------------------------|
|   | 8.ประวัติการอบรม/ดูงาน 9.ประวัติการทำงาน 10.ประสบการณ์ทำงาน                                                                                                    |                              |
| 1 | หม้าที่ความรับผิดขอบ ชื่อหลักสูตร<br>โปรดระบุ * 5.2<br>โปรดระบุ<br>เป็นอาจารย์ผู้รับผิดชอบหลักสูดร<br>เป็นอาจารย์ประจำหลักสูดร<br>เป็นอาจารย์ผู้รับผิดชอบหลักสูตร และเป็นอาจารย์ประจำหลักสูตร<br>ไม่เป็นอาจารย์ผู้รับผิดชอบหลักสูตร และไม่เป็นอาจารย์ประจำหลักสูตร 5.4 | 5.3 บันทึก<br>ไปยังส่วนถัดไป |

5.1

- อาจารย์ในปัจจุบัน ให้ระบุจำนวนอาจารย์ที่มีอยู่ในปัจจุบันของภาควิชา/สำนักวิชา/คณะที่ขออัตรา โดยกรอกข้อมูล ดังนี้
  - 6.1 ระบุจำนวนข้าราชการ จำนวน ...... อัตรา
  - 6.2 ระบุจำนวนพนักงานมหาวิทยาลัยประจำ (ประเภท A,B,D,E,EF,EP) จำนวน ...... อัตรา
  - 6.3 ระบุจำนวนกรอบอัตราว่าง พนักงานมหาวิทยาลัยประจำ (ประเภท A,B,D,E,EF,EP) จำนวน ...... อัตรา
  - 6.4 ระบุจำนวนพนักงานมหาวิทยาลัยประจำเงินรายได้ (ประเภท F) จำนวน ...... อัตรา
- 6.5 ระบุจำนวนพนักงานมหาวิทยาลัยชั่วคราว (พนักงานส่วนงาน (S)) จำนวน ...... อัตรา
- 6.6 ระบุจำนวนนักเรียนทุน (ถ้ามี) จำนวน ...... อัตรา
- 6.7 ระบุจำนวนอัตราเกษียณอายุราชการของอาจารย์ ของภาควิชา/สำนักวิชา/คณะ ปังบประมาณ 2564 จำนวน ..... อัตรา
- 6.8 ระบุจำนวนอัตราเกษียณอายุราชการของอาจารย์ ของภาควิชา/สำนักวิชา/คณะ ปังบประมาณ 2566 จำนวน ..... อัตรา
  6.9 คลิกปุ่ม บันทึก
- 6.10 กรอกจำนวนอาจารย์ในปัจจุบันจนครบ แล้วคลิกปุ่ม ไปยังส่วนถัดไป

|     | 1.484             | ลเบื้องต้น 2.คุณ     | นวุฒิการศึกษา     | 3.ອຸເມລັກອະນະທີ່ເສຍ    | 4.เหตุผลความจำเป็ | น 5.หน้าที่ความรับผิดขอบ             | 6.อาจารย์ในปัจจุบัน | 7.ดาระงานที่จะมอบหมาย | 8.ประวัติการอบรม/ดูงาน      | 9.ประวัติการทำงาน  |       |
|-----|-------------------|----------------------|-------------------|------------------------|-------------------|--------------------------------------|---------------------|-----------------------|-----------------------------|--------------------|-------|
|     |                   |                      |                   |                        |                   | 10.1/52/20075                        | ณ์ท่างาน            |                       |                             |                    |       |
|     |                   |                      |                   |                        |                   |                                      |                     |                       |                             |                    |       |
|     | Heads up! setui   | านานอาจารย์ที่มีอยู่ | ในปัจจุบันของกา   | ควิชา/สำนักวิชา/คณะที่ | ขอมัครา           |                                      |                     |                       |                             |                    |       |
|     | ข้าราชการ         |                      |                   |                        | หนักงานแหา        | เว็ทยาลัยประจำ (ประเภท A,B,D,        | E,EF,EP)            | กระบอัตราว่างพ        | นักงานแหาวิทยาลัยประจำ (ประ | UTM A,B,D,E,EF,EP) |       |
| 6.1 |                   |                      |                   | <i>6</i> 44            | n 6.2             |                                      | ă                   | am 6.3                |                             |                    | อัตรา |
|     | พนักงานมหาวิทยาร่ | ัยประจำเงินรายได้ (  | (ประเภท F)        |                        | พนักงานมหา        | พนักงานมหาวิทยาลัยชั่วคราว (ส่วนงาน) |                     |                       | นักเรียนกุน (ล้านี)         |                    |       |
| 6.4 |                   |                      |                   | อัตร                   | m 6.5             |                                      | ŭ                   | 6.6                   |                             |                    | อัตรา |
|     | จัคราเกษียณอายุรา | สการของอาจารย์ขอ     | ะหภาควิชา/สำนักวิ | หา/คณะ                 |                   |                                      |                     |                       |                             |                    |       |
| 6.7 | ป็งเประมาณ 256    | 54                   |                   |                        | Ğи:               | 57 <b>6.8</b> 0euUseuna 2565         |                     |                       | čest <b>6.9</b>             |                    |       |
|     |                   |                      |                   |                        |                   |                                      |                     |                       |                             |                    |       |
|     |                   |                      |                   |                        |                   |                                      |                     |                       |                             |                    | _     |
|     |                   |                      |                   |                        |                   |                                      | 6.                  | 10                    | ไปยังส่วนถัด                | ไป                 |       |

# ภาระงานที่จะมอบหมาย กรอกข้อมูล ดังนี้

 ให้ระบุภาระงานสอน ภาระงานวิจัย และภาระงานบริการวิชาการที่คาดว่าจะมอบหมายในปีงบประมาณ พ.ศ.2567 ให้ชัดเจน

<u>(ภาระงานที่ส่วนงานจะมอบหมายในปีงบประมาณ พ.ศ.2567 (1 ตุลาคม 2566 – 30 กันยายน 2567))</u>

### ภาระงานสอน

- 7.1 ให้คลิกเลือกภาคการศึกษา
- 7.2 กรอก ลำดับที่
- 7.3 คลิกเลือก ระดับ (โดยเรียงระดับปริญญาตรี ปริญญาโท และปริญญาเอก)
- 7.4 กรอกรหัสวิชาและกรอกวิชา เช่น 001101 (การฟังและการพูดภาษาอังกฤษ)
- 7.5 กรอกชั่วโมงสอน/สัปดาห์ จำนวน .... ชั่วโมง
- 7.6 กรอกจำนวนนักศึกษา จำนวน .... คน
- 7.7 กรอกจำนวนผู้ร่วมสอน จำนวน .... คน
- 7.8 คลิก "เพิ่ม" เพื่อเพิ่มข้อมูล

#### ตัวอย่างการกรอกภาระงานสอน

| 5. ภาระงานสอน                | วิชา                             | ชม√สป.       | จน.น.ศ.   | ผู้สอนร่วม ร    | ะดับ      |  |
|------------------------------|----------------------------------|--------------|-----------|-----------------|-----------|--|
| หลักสูตรศิลปศาสตรบัณฑ์       | ทิด สาขาวิชาการสื่อสารมวลขน ฉบ   | เบปรับปรุง 1 | พ.ศ. 2561 | และฉบับปรับปรุง | พ.ศ. 2566 |  |
| <u>ภาคการศึกษาที่ 2/2566</u> |                                  |              |           |                 |           |  |
| 1. 851263 Production D       | Design for Dramatic Arts and Ent | ertainment   | Communi   | cation          |           |  |
|                              |                                  | 5            | 110       | อ.นฤมล          | ป.ตรี     |  |
| 2. 851264 Entertainmer       | nt Communication Script Writing  | 3            |           |                 |           |  |
|                              |                                  | 2            | 110       | อ.ดร.ศิวพร      | ป.ตรี     |  |
| 3. 851332 Entertainmer       | nt Media Production 2            | 5            | 100       | ผศ.นันทสิทธิ์   | ป.ตรี     |  |
| 4. 851348 News and Fe        | ature Production                 | 2.5          | 70        | มศ.ดร.ขวัญฟ้า   | ป.ตรี     |  |
| 5. 851376 Communicat         | tion with Sound and Music        | 1            | 60        | ผศ.นันทสิทธิ์   | ป.ตรี     |  |
|                              | รวม                              | 15.5         | 450       |                 |           |  |
|                              |                                  |              |           |                 |           |  |
| <u>ภาคการศึกษาที่ 1/2567</u> | _                                |              |           |                 |           |  |
| 1. 851108 Introduction       | to Photograph, Digital Audio an  | d Video      |           |                 |           |  |
|                              |                                  | 1.5          | 300       | อ.ตร.รัฐพล      | ป.ตรี     |  |
| 2. 851331 Entertainmer       | nt Media Production 1            | 5            | 110       | อ.ดร.ศิวพร      | ป.ตรี     |  |
| 3. 851349 Magazine Pro       | oduction                         | 2.5          | 69        | ผศ.ดร.ขวัญฟ้า   | ป.ตรี     |  |
| 4. 851376 Communicat         | tion with Sound and Music        | 1            | 120       | ผศ.นันทสิทธิ์   | ป.ตรี     |  |
| 5. 851432 Entertainmer       | nt Communication Project         | 9            | 25        | มศ.นันทสิทธิ์   | ป.ตรี     |  |
|                              | รวม                              | 19           | 624       |                 |           |  |

|     | 1.ช่อมูลเมืองตัน 2                                            | 2.คุณวุฒิการศึกษา 3.คุณลักษณะพิษ               | ศษ 4.เหตุผลความจำเป็น 5.หเ               | น้าที่ดวามรับผิดขอบ 📗 6.อาจารย์ในปั  | ารุบัน 7.ภาระงานที่จะมอบหมาย     |   |
|-----|---------------------------------------------------------------|------------------------------------------------|------------------------------------------|--------------------------------------|----------------------------------|---|
|     |                                                               | 8.ประวัต                                       | ลึการอบรม/ดูงาน 9.ประวัติการท่างา        | น 10.ประสมการณ์ท่างาน                |                                  |   |
|     |                                                               |                                                |                                          |                                      |                                  |   |
|     | Heads up! ภาระงานที่ส่วนงานจรม                                | อมหมายในปังบุประมาณ 2564                       |                                          |                                      |                                  | × |
|     |                                                               |                                                |                                          |                                      |                                  |   |
|     | ภาระงานสอน                                                    |                                                |                                          |                                      |                                  |   |
|     | ภาระงา <mark>น</mark> สัอน<br>ภาคการศึกษา                     | ลำดับที่                                       | ระดับ                                    | วิชา (กระกรมัสวัชวเช่น 00            | 101 (การพังและการพูดกาษาสังกฤษ)  |   |
| 7.1 | ภาระงานสอน<br>ภาคการศึกษา<br>โปรดระบุ                         | สำลับที<br><b>▼ 7.2</b> 1, 2, 3                | ระดับ<br>7.3 –โปรดระบุ–                  | ริชา (กระกระมัสริมาเช่ม 00)<br>• 7.4 | 101 (การฟังและการพูดกาษาอังกฤษ)) |   |
| 7.1 | ภาระงานสอน<br>ภาคการศึกษา<br>โปรดระบุ<br>ขั่วโมงสอน/สัปดาห์ จ | ลำดับที<br>• 7.2 1, 2, 3<br>ถ่านวบนักศึกษา จำน | ระดับ<br>7.3 –โปรดระบุ–<br>เวนผู้ร่วมสอน | ริชา (กระกระมัสริมาเช่ม 00)<br>• 7.4 | 101 (การฟังและการพูดกาษาอังกฤษ)) |   |

## ภาระงานวิจัย

7.9 ระบุชื่อโครงการวิจัย ระยะเวลาเริ่มต้นและสิ้นสุดโครงการ ตำแหน่ง และจำนวนผู้ร่วมงาน (คน) โดยแบ่งออกเป็น

# ≻ งานวิจัยที่เป็นการให้คำแนะนำปรึกษาโครงการวิจัย

| สื่อโครงออรอิวัย | ระ              | ຕວມແມ່ນ                        | น้ร่อนขอน (คน) |                |  |
|------------------|-----------------|--------------------------------|----------------|----------------|--|
| 0014111111110    | เริ่มต้นโครงการ | เริ่มต้นโครงการ สิ้นสุดโครงการ |                | พื่องหมาก (แก) |  |
|                  |                 |                                |                |                |  |
|                  |                 |                                |                |                |  |

# ≻ งานวิจัยที่เป็นการควบคุมและตรวจสอบการวิจัยค้นคว้าอันเป็นส่วนหนึ่งของการศึกษาของนักศึกษา

| สื่อโครงออรอิวัย | ระ              |       | ນ້ຮ່ວນ ຄວາມ (ຄອນ) |  |
|------------------|-----------------|-------|-------------------|--|
| 00141311113140   | เริ่มต้นโครงการ | ышили | พื่ง าทง เห (แห)  |  |
|                  |                 |       |                   |  |
|                  |                 |       |                   |  |

### ภาระงานบริการวิชาการ

 7.10 ระบุกิจกรรมอย่างละเอียด เช่น เขียนบทความทางวิชาการ เป็นวิทยากร เป็นอาจารย์ที่ปรึกษาให้กับ นักศึกษา ระดับใด ให้คำแนะนำปรึกษาทางด้านวิชาการแก่คณาจารย์ในเรื่องใด เป็นต้น
 7.11 คลิกปุ่ม บันทึก

7.12 กรอกภาระงานสอน ภาระงานวิจัย และภาระงานบริการวิชาการจนครบ แล้วคลิกปุ่ม ไปยังส่วนถัดไป

|      | <b>ภาระงานวิจัย</b> (ระบุชื่อโครงการวิจัย ระยะเวลาเริ่มต้นและสิ้นสุดโครงการ ด่าแหน่ง และจำนวนผู้ร่วมงาน (คน))                                                                                                    |
|------|----------------------------------------------------------------------------------------------------|
|      | การะงามวิจัย ไม่เกิน 32,767 ตัวอักษร                                                                                                    |
| 7.9  |                                                                                                    |
|      |                                                                                                    |
|      |                                                                                                    |
|      |                                                                                                    |
|      |                                                                                                    |
|      | มาระงานบริการวิชาการ (ระบุกิจกรรมอย่างละเอียด เช่น เขียนบทความทางวิชาการ เป็นวิทยากร เป็นอาจารย์ที่ปรีกษาให้กับนักศึกษา ระดับใด ให้ค่าแนะน่าปรีกษาทางด้านวิชาการแก่คณาจารย์ในเรื่องใด เป็นดับ)<br>การะงานบริการวิชาการ ไม่เกิน 32,767 ด้าอักษร |
| 7.10 |                                                                                                    |
|      |                                                                                                    |
|      |                                                                                                    |
|      |                                                                                                    |
|      |                                                                                                    |
| 7.11 | บันทึก                                                                                                    |
|      |                                                                                                    |
|      | 7 12ไปยังส่วนตัดไป                                                                                                    |
|      | 1.12                                                                                                    |

## ประวัติการอบรม/ดูงาน กรอกข้อมูล ดังนี้

- 8.1 กรอก ลำดับที่
- 8.2 กรอก ข้อมูลการฝึกอบรม/ดูงาน โดยเรียงจากปัจจุบันไปหาอดีต (ข้อมูลย้อนหลังไม่เกิน 5 ปี)
- 8.3 คลิก "เพิ่ม" เพื่อเพิ่มข้อมูล
- 8.4 กรอกประวัติการอบรม/ดูงานจนครบ แล้วคลิกปุ่ม ไปยังส่วนถัดไป

### ตัวอย่างการกรอกประวัติการอบรม/ดูงาน

|     | ลำดับที่     | หลักสูตร/โครงการ                            | ปี พ.ศ.                              | ระยะเวลา                                           | ชื่อสถานที่ฝึกอบ <sup>.</sup>                                 | รม ประเทศ                 |   |
|-----|--------------|---------------------------------------------|--------------------------------------|----------------------------------------------------|---------------------------------------------------------------|---------------------------|---|
|     | 1            |                                             |                                      |                                                    |                                                               |                           |   |
|     | 2            |                                             |                                      |                                                    |                                                               |                           |   |
|     |              | 1.ช่อมูลเมืองคัน 2.คุณวุฒิการศึกษา          | 3.คุณลักษณะพิเศษ<br>8.ประวัติการอบรม | 4.เทตุผลความจำเป็น 5.พ<br>/ดูงาน 9.ประวัติการท่างา | ถ้าที่ความรับผิดชอบ 6.อาจารย์ไขฮัจจุย<br>ม 10.ประสบการณ์ทำงาน | วัน 7.ภาระงานที่จะผอบหมาย | ) |
|     | Heads up! no | อกข้อมูลการฝึกอบรม/ดูงาน (ข้อมูลย้อนหลังไม่ | เกิน 5 ปี)                           |                                                    |                                                               |                           | × |
|     | สาตับที่     | การฝึกอบรม/ดูงาน ที่ส่าง                    | ຈັญ                                  |                                                    |                                                               |                           |   |
| 8.1 | 1, 2, 3      | 82                                          |                                      |                                                    | 8.3 v                                                         | ขึ้ม                      |   |
|     | ประวัติการ   | ฝึกอบรม/ดูงาน                               |                                      |                                                    |                                                               |                           |   |
|     |              |                                             |                                      |                                                    | 8.4                                                           | ไปยังส่วนถัดไป            |   |

# ประวัติการทำงาน กรอกข้อมูล ดังนี้

- 9.1 กรอก ลำดับที่
- 9.2 กรอก ประวัติการทำงาน โดยเรียงจากปัจจุบันไปหาอดีต (ข้อมูลย้อนหลังไม่เกิน 5 ปี)
- 9.3 คลิก "เพิ่ม" เพื่อเพิ่มข้อมูล
- 9.4 กรอกประวัติการทำงานจนครบ แล้วคลิกปุ่ม ไปยังส่วนถัดไป

| ตัวอเ | ข่างการกรอก       | าประวัติการ               | ทำงาน                    |                      |                        |                       |                       |                        |  |
|-------|-------------------|---------------------------|--------------------------|----------------------|------------------------|-----------------------|-----------------------|------------------------|--|
|       | ลำดับที่          | ระยะเวลา                  | สถานที่                  | ทำงาน                | ตำแหน่ง                | เงินเดือน             | สาเหตุที่ออก          | I                      |  |
|       | 1                 |                           |                          |                      |                        |                       |                       |                        |  |
|       | 2                 |                           |                          |                      |                        |                       |                       |                        |  |
|       | 1.ข้อมูลเปื้องต้น | 2.ลุณวุฒิการศึกษา         | 3.คุณลักษณะพิเศษ         | 4.เทตุผลความจ่าเป็น  | 5.หน้าที่ความรับผิดชอง | J 6.อาจารย์ในปัจจุบัน | 7.การสงานที่จะมอบหมาย | 8.ประวัติการอบรม/ดูงาน |  |
|       |                   |                           |                          | 9.ประวัติการจ        | ทำงาน 10.ประสมกา       | รณ์ทำงาน              |                       |                        |  |
|       |                   |                           |                          |                      |                        |                       |                       |                        |  |
|       | Heads up! กรอกปร  | ะวัติการท่างาน เรียงจากบี | จจุบันไปหาอดีด (ข้อมูลย่ | ่อนหลังไม่เกิน 5 ปี) |                        |                       |                       |                        |  |
|       | ล่าดับที่         | ประวัติการเ               | ข้างาน                   |                      |                        |                       |                       |                        |  |
| 9.1   | 1, 2, 3           | 9.2                       |                          |                      |                        | 9.3                   | เพิ่ม                 |                        |  |
|       | ประวัติการทำง     | มาน                       |                          |                      |                        |                       |                       |                        |  |
|       |                   |                           |                          |                      |                        | 9.4                   | ไปยังส่วน             | เถ้ดไป                 |  |

### ประสบการณ์ทำงาน กรอกข้อมูล ดังนี้

- 10.1 คลิกเลือก ประเภทคุณลักษณะ (ด้านการสอน ด้านการวิจัย ด้านบริการวิชาการ กิจกรรมภาระงานอื่น)
- 10.2 กรอก ลำดับที่
- 10.3 กรอก รายละเอียด โดยเรียงจากปัจจุบันไปหาอดีต (ข้อมูลย้อนหลังไม่เกิน 5 ปี)
- 10.4 คลิก "เพิ่ม" เพื่อเพิ่มข้อมูล
- 10.5 กรอกประสบการณ์ทำงาน แล้วคลิกปุ่ม ไปยังส่วนถัดไป

#### ตัวอย่างการกรอกประสบการณ์ทำงาน

| 1) ด้านการสอน         |  |
|-----------------------|--|
| 2) ด้านการวิจัย       |  |
| 3) ด้านบริการวิชาการ  |  |
| 4) กิจกรรมภาระงานอื่น |  |

|      | 1.ข้อมูลเปื้องต้น | 2.คุณวุฒิการศึกษา    | 3.ดุณลักษณะพิเศษ | 4.เหตุผลความจ่าเป็น | 5.หบ้าที่ความรับผิดชอบ | 6.อาจารย์ในปัจจุบัน | 7.ดาระงานที่จะนอบหมาย | 8.ประรัติการอบรม/ดูงาน |   |
|------|-------------------|----------------------|------------------|---------------------|------------------------|---------------------|-----------------------|------------------------|---|
|      |                   |                      |                  | 9.ประวัติการท่างาน  | 10.ประสบการณ์ท่        | ำงาน                |                       |                        |   |
|      |                   |                      |                  |                     |                        |                     |                       |                        |   |
|      | ประเภทคุณลักษณะ   | ล่าดับที่            |                  | รายละเอียด          |                        |                     |                       |                        |   |
| 10.1 | โปรดระ:บุ         | <b>-10.2</b> 1, 2, 3 | 10.3             |                     |                        |                     | 10.4                  | เพิ่ม                  |   |
|      | ประสบการณ์ทำ      | างาน                 |                  |                     |                        |                     |                       |                        |   |
|      |                   | ประเภท               |                  |                     |                        | รามละเอียด          |                       |                        |   |
|      |                   |                      |                  |                     |                        | _                   |                       |                        | _ |
|      |                   |                      |                  |                     |                        | 10.5                | <u>ไปยังหน้าภาพร</u>  | วมรายบุคคล             |   |

11. เอกสารแนบ แนบไฟล์ข้อมูล ดังนี้

- 11.1 ผลประเมินปี 2565 (ผลการประเมินเป็นค่าร้อยละ %) (วันที่ 1 มิถุนายน 2564 31 พฤษภาคม 2565) (กรณีเป็นอัตราจ้างใหม่ ให้ระบุผลการประเมินระหว่างปฏิบัติงานตามตำแหน่งงานล่าสุดก่อนการจ้าง เป็นผู้มีความรู้ๆ)
- 11.2 สำเนาบัตรประชาชน (กรณีเป็นชาวต่างประเทศ ให้แนบไฟล์ข้อมูลหนังสือเดินทาง (Passport))
- 11.3 เอกสารที่แสดงถึงความเชี่ยวชาญ/ชำนาญพิเศษ
- 11.4 เอกสารที่แสดงถึงผลงานที่โดดเด่นระดับประเทศ/นานาซาติ
- 11.5 เอกสารที่แสดงถึงการฝึกอบรม/ดูงานการศึกษา
- 11.6 กรณีเป็นอัตราที่ขอจ้างใหม่
  - ใบปริญญาบัตร
  - เอกสารประวัติอย่างย่อ (CV)
- 11.7 กรณีการขอกำหนดตำแหน่งผู้มีความรู้ความสามารถพิเศษฯ ระดับ 4 ให้แนบไฟล์ข้อมูล ดังนี้
  - ผลการดำเนินโครงการที่ผ่านมา
  - จำนวน Publication
  - ผลงานวิจัยที่อยู่ระหว่างดำเนินการ
  - โครงการที่บุคคลดังกล่าวได้เป็นที่ปรึกษาโครงการ

|     | ใฟล์แบบ<br>ไม่พบไฟล์แนบ                                                                                                    |
|-----|----------------------------------------------------------------------------------------------------|
|     | คำแนะนำในการแบบไฟล์ :<br>• อนุญาตไน่ไปไฟล์ที่มีนามสกุลต่อไปนี้เท่านั้น (jpg, png, gif, doc, docx, pdf, xls, xlsx)<br>• สามารถแบบไฟล์ได้ครั้งละไม่เกิน 10 ไฟล์ แต่ละไฟล์ด้องมีขนาดไม่เกิน 5 MB |
| 11. | เลือกใฟล์ ที่ต้องการแบบ บันทึก                                                                                                    |

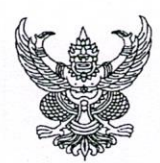

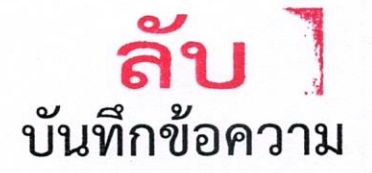

| ส่วนงาน กองแผนงาน สำนักงานมหาวิทยาลัย          | โทร. ๔๓๑๕๖                                  |
|------------------------------------------------|---------------------------------------------|
| <b>ที่</b> อว ๘๓๙๒(๕)/ ว ๘                     | วันที่ ๒๕ สิงหาคม ๒๕๖๕                      |
| เรื่อง แจ้งผลการพิจารณากรอบอัตราการจ้างพนักงาน | มหาวิทยาลัยชั่วคราว งบประมาณแผ่นดิน ประจำปี |
| งบประมาณ พ.ศ. ๒๕๖๖                             |                                             |

### เรียน คณบดีคณะการสื่อสารมวลชน

ตามที่ คณะกรรมการบริหารงานบุคคลมหาวิทยาลัยเซียงใหม่ (ก.บ.) ในการประชุม ครั้งที่ ๗/๒๕๖๕ เมื่อวันที่ ๘ สิงหาคม ๒๕๖๕ ได้มีมติเห็นชอบกรอบอัตราพนักงานมหาวิทยาลัยชั่วคราว (อาจารย์ ผู้มีความรู้ความสามารถพิเศษ ผู้เกษียณอายุราชการ อาจารย์ชาวต่างประเทศ ผู้เชี่ยวชาญ ที่ปรึกษา ฯลฯ) งบประมาณแผ่นดิน ปีงบประมาณ พ.ศ. ๒๕๖๖ แล้วนั้น

มหาวิทยาลัยจึงขอแจ้งผลการอนุมัติกรอบอัตราการจ้างพนักงานมหาวิทยาลัยชั่วคราว งบประมาณแผ่นดิน ประจำปีงบประมาณ พ.ศ. ๒๕๖๖ ตามเอกสารที่แนบมาพร้อมนี้

จึงเรียนมาเพื่อโปรดทราบ และดำเนินการในส่วนที่เกี่ยวข้อง ต่อไป

(ศาสตราจารย์ ดร.นายแพทย์พงษ์รักษ์ ศรีบัณฑิตมงคล) อธิการบดีมหาวิทยาลัยเชียงใหม่

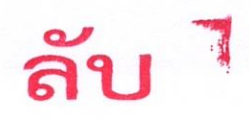

|                                   | _                                                                                 | อายุ            |               | คื            | าขอกำหน              | ดอัตราจ้างจาเ                              | าส่วนงานปี 2                                 | 566                                          | คณะ     | สรุปการ<br>กรรมกา | เพิ่จารณาเ<br>เรบริหารง' | อนุมัติของ<br>านบุคคล (ก.บ.)              |                                                                                                    |
|-----------------------------------|-----------------------------------------------------------------------------------|-----------------|---------------|---------------|----------------------|--------------------------------------------|----------------------------------------------|----------------------------------------------|---------|-------------------|--------------------------|-------------------------------------------|----------------------------------------------------------------------------------------------------|
| ที่                               | ส่วนงาน/<br>สาขาวิชา/<br>ชื่อ-สกุล                                                | เมื่อปี<br>2566 | อัตรา<br>เดิม | อัตรา<br>ใหม่ | ระดับ/<br>ขั้น       | อัตราจ้าง<br>งบประมาณ<br>แผ่นดุิน<br>(บาท) | อัตราจ้าง<br>งบประมาณ<br>เงินรายได้<br>(บาท) | อัตราจ้าง<br>งบประมาณ<br>รวมทั้งหมด<br>(บาท) | อบุมัติ | ไป<br>อนุมัติ     | ระดับ/<br>ขั้น           | อัตราจ้าง<br>งบประมาณรวม<br>ทั้งหมด (บาท) | ข้อมูลวิเคราะห์แบบสรุป                                                                                                    |
| <b>ស៊ី</b> រីរី <sup>-</sup><br>1 | ความรู้ความสามารถพิเศษเป็นอาจารย์<br>คณะการสื่อสารมวลขน<br>อาจารย์ปริญญ์ กฤษสุนทร | 37              |               | /             | ระดับ 1<br>ขั้นที่ 1 | 36,780                                     |                                              | 36,780                                       |         | 1                 | -                        | -                                         | <ul> <li>เป็นกรอบอัตราใหม่ งบประมาณเงินแผ่นดินปี 2566</li> <li>ผลการประเมินปี 2564: ยังไม่มีผลประเมิน เนื่องจากเป็นอัตราที่ขอใหม่</li> <li>รองรับการเรียนการสอนในระดับปริญญาตรี</li> <li>ไม่เป็นอาจารย์ผู้รับผิดชอบหลักสูตร และไม่เป็นอาจารย์ประจำหลักสูตร</li> <li>เป็นที่ปรึกษาควบคุมและตรวจสอบการวิจัย คันคว้าของนักศึกษา</li> <li>ไม่อนุมัติ ในปีงบประมาณ พ.ศ. 2566 เนื่องจาก ส่วนงานได้บรรจุบุคคลดังกล่าวเป็นพนักงานมหาวิทยาลัยประจำ</li> <li>ต้าแหน่งเลขที่ E100047 ตั้งแต่วันที่ 2 พฤษภาคม 2565 เป็นที่เรียบร้อยแล้ว</li> </ul>                                                                                                    |
| 2                                 | คณะการสื่อสารมวลขน<br>อาจารย์วิทวัส ขัตรัตน์                                      | 43              |               | /             | ระดับ 1<br>ขั้นที่ 1 | 36,780                                     |                                              | 36,780                                       |         | 1                 |                          | -                                         | <ul> <li>เป็นกรอบอัตราใหม่ งบประมาณเงินแผ่นดินปี 2566</li> <li>ผลการประเมินปี 2564: ยังไม่มีผลประเมิน เนื่องจากเป็นอัตราที่ขอใหม่</li> <li>รองรับการเรียนการสอนในระดับปริญญาตรี</li> <li>ไม่เป็นอาจารย์ผู้รับผิดขอบหลักสูตร และไม่เป็นอาจารย์ประจำหลักสูตร</li> <li>เป็นที่ปรึกษาการทำวิจัยของนักศึกษาระดับปริญญาตรี</li> <li>ไม่อนุมัติ ในปีงบประมาณ พ.ศ. 2566 เนื่องจากงบประมาณที่มหาวิทยาลัยได้รับจัดสรรมีจำนวนจำกัดไม่เพียงพอ<br/>กับส่วนงานที่เสนอขอจ้างได้ครบทุกอัตรา ประกอบกับบุคคลดังกล่าวมีคุณวุฒิระดับปริญญาตรี ซึ่งไม่ตรงกับบัญชี<br/>โครงสร้างตามประกาศของมหาวิทยาลัย หากส่วนงานประสงค์จะจ้างบุคคลดังกล่าว เห็นควรให้ส่วนงานจ้างด้วย<br/>เงินรายได้ของส่วนงาน (ทั้งนี้ ส่วนงานแจ้งว่าบุคคลดังกล่าวอยู่ระหว่างการสำเร็จการศึกษาในระดับปริญญาโท)</li> </ul> |
| 3                                 | คณะการสื่อสารมวลชน<br>นายบุญส่ง นาคภู่                                            | 55              |               | /             | ระดับ 1<br>ขั้นที่ 1 | 36,780                                     |                                              | 36,780                                       | /       |                   | ระดับ 1<br>ขั้นที่ 1     | 36,780                                    | <ul> <li>เป็นกรอบอัตราเดิมงบประมาณเงินแผ่นดิน ปี 2565 (1 ปี)</li> <li>ผลการประเมินปี 2564:- อยู่ในระดับดี (80.00%) (อัตราทดแทน ผศ.เทพฤทธิ์</li> <li>เริ่มบรรจุเดือนมีนาคม 2565)</li> <li>รองรับการเรียนการสอนในระดับปริญญาตรี</li> <li>เม่เป็นอาจารย์ผู้รับผิดขอบหลักสูตร และไม่เป็นอาจารย์ประจำหลักสูตร</li> <li>เป็นที่ปรึกษาควบคุมและตรวจสอบการวิจัย ค้นคว้าของนักศึกษา</li> <li>ปี 2566 เห็นควรกำหนดอัตราจ้างเป็นระดับ 1 ขั้นที่ 1 อัตราจ้าง 36,780 บาท/เดือน ด้วยงบประมาณแผ่นดิน<br/>ตามที่ส่วนงานเสนอขอจ้าง</li> </ul>                                                                                                    |

#### รายละเอียดการวิเคราะห์ข้อมูลการกำหนดอัตราพนักงานมหาวิทยาลัยชั่วคราว งบประมาณแผ่นดิน ปีงบประมาณ 2566 มหาวิทยาลัยเซียงใหม่

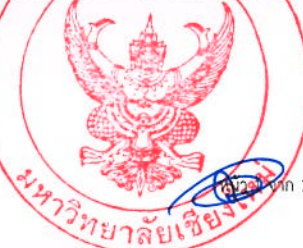